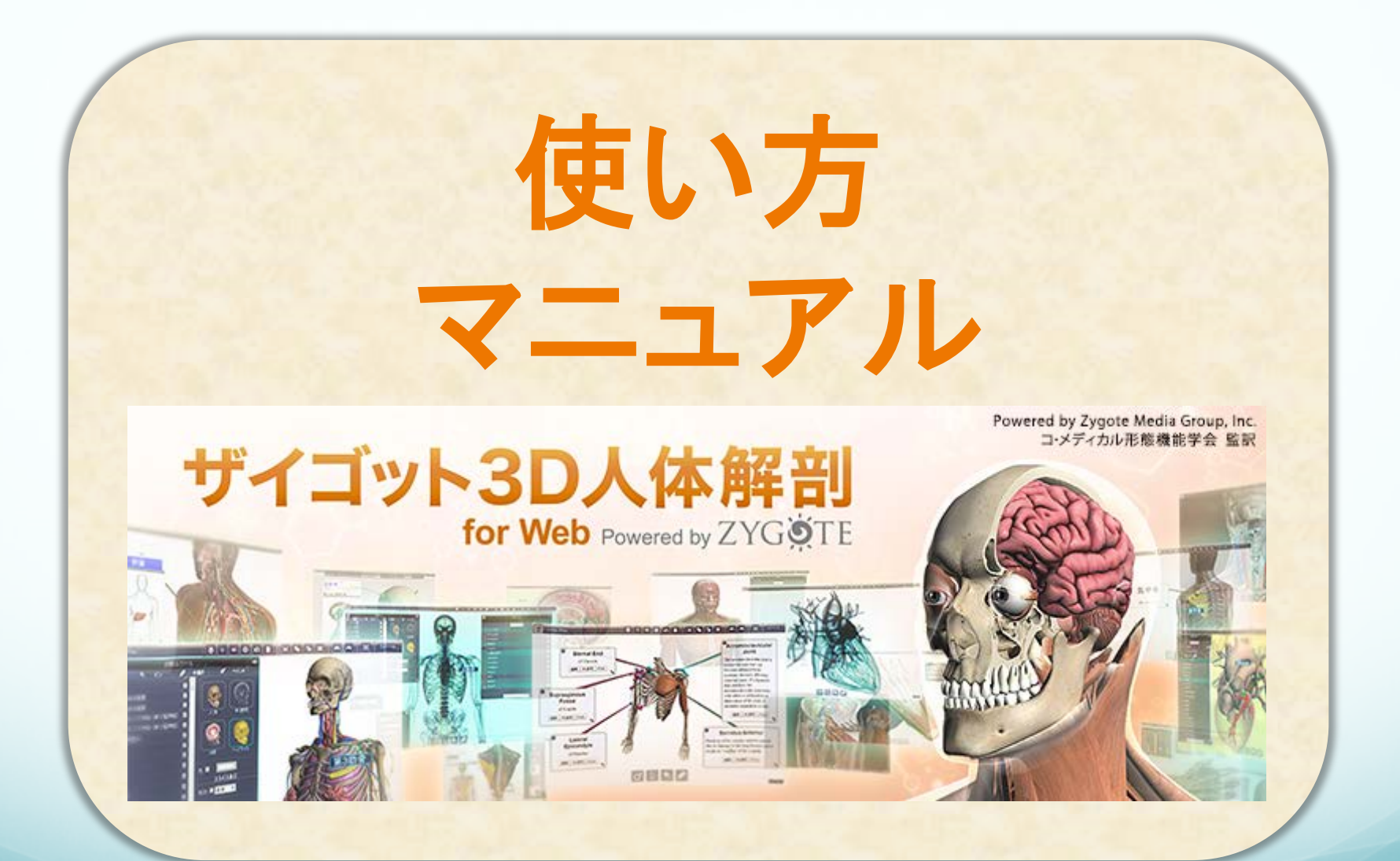

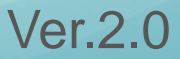

# 「ザイゴット3D 人体解剖」とは

「Zygote」は3Dグラフィックで人体を詳細にモニタリングできるiOS (iPad、iPhone)やWebブラウザ向けのソフトです。

開発はカナダのカルガリー大学発のベンチャー企業「The Lindsay Project Corp.」が行っており、『みえる人体』(DK社) などの書籍でも使用されているZygoteの素材が使われています。

Zygoteアプリは欧米を中心にすでに世界各国で販売されており、 この日本版を国内において南江堂が販売を行います。

このアプリが特に評価されているのは下記の点になります。 ・筋肉をはがせたり、血管や神経・臓器などの立体的な位置関係 が書籍よりも理解しやすい

- ・男女をボタン1つで比較できる
- ・自在に人体の切断面が観察できる など

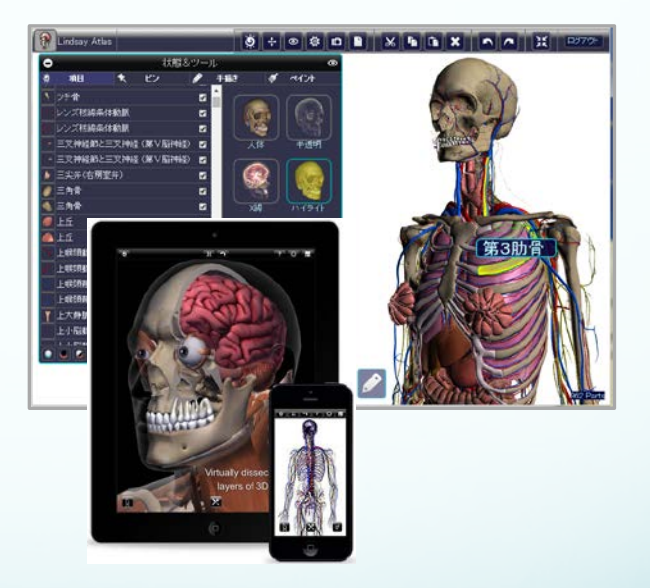

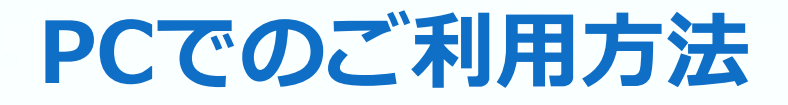

お申込みいただいた「ザイゴット3D人体解剖 for Web」は、 IP認証でのご利用環境で複数のPC端末でお使いいただけ ます。

施設内の インターネットに接続しているPCから、ご契約いただいた施設専用のURLを開けばいつでも「ザイゴット3D 人体解剖 for Web」をご利用になれます。

また、ID・パスワードを使えば個人ごとにデータを保存、編集することができます。

1. PCから専用URLに接続

- 2. ID・パスワードを入力
- 3. 「ザイゴット3D人体解剖for Web」が開きます

※本マニュアル内の一部画像は最新バージョンと異なる場合がございます。 記載の内容(使い方や機能など)は変わりません。ご了承ください。

ご契約施設様
1. Ⅰ
2. □

インターネット

IPアドレス認証

3

基本の操作

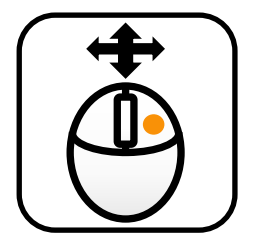

・移動

右ボタンを押したまま動かすとモデルの位置を移動できます。

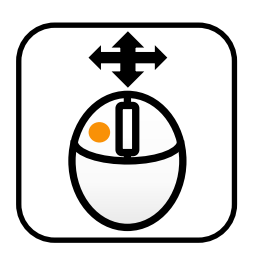

・回転

左ボタンを押したまま動かすとモデルを回転させることができます。

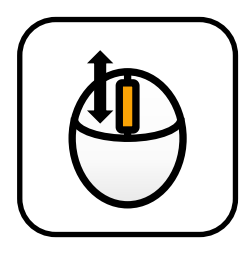

・ズーム
 ホイールを上下に回すと表示の縮小/拡大ができます。

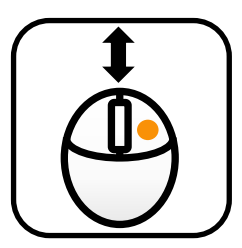

### ・スライスモード

スライスモード使用時に右ボタンを押したまま上下に動かすと、 モデルを動かさずに断面位置だけを調整することができます。

各アイコンについて①

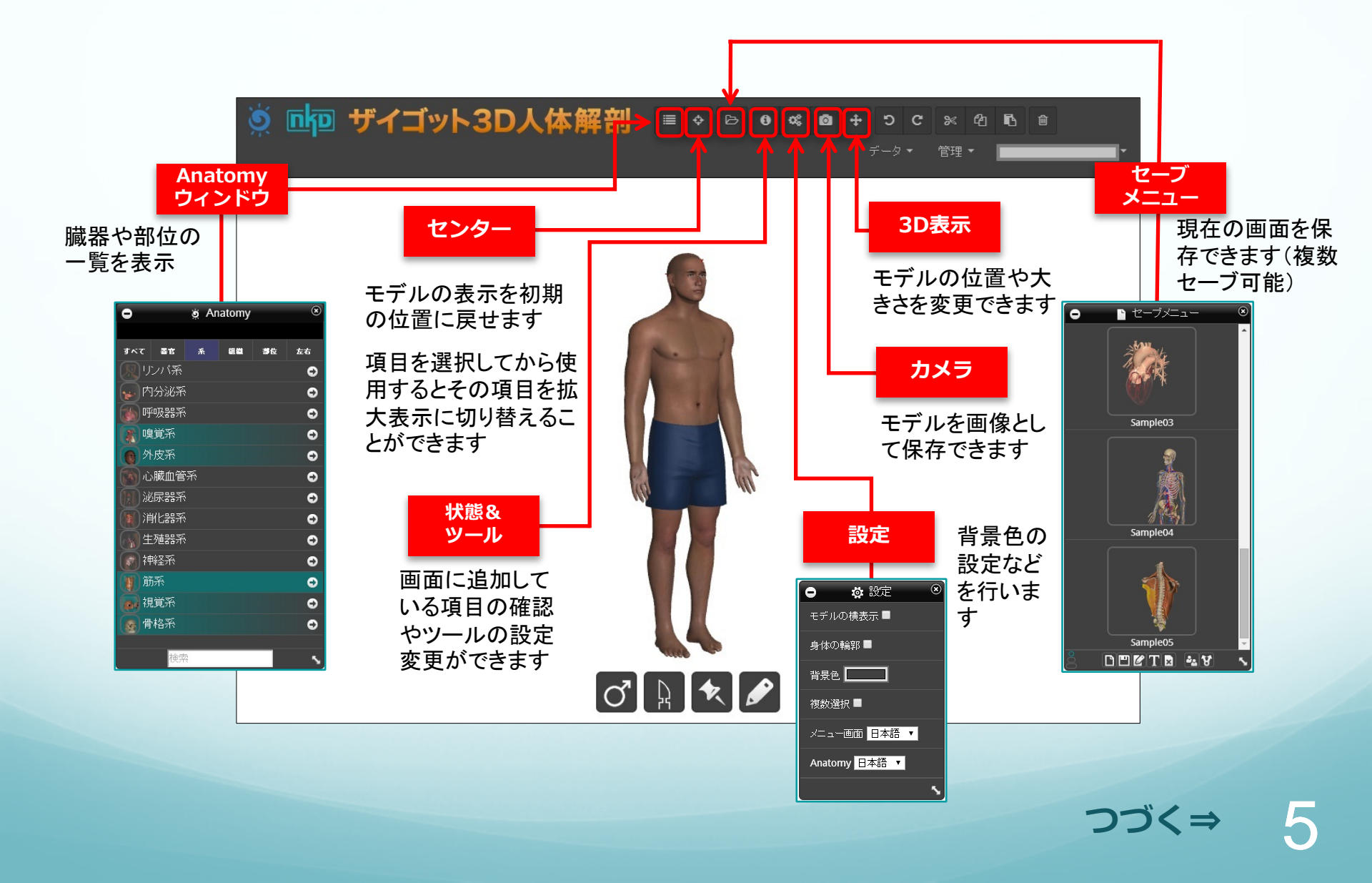

### 各アイコンについて2

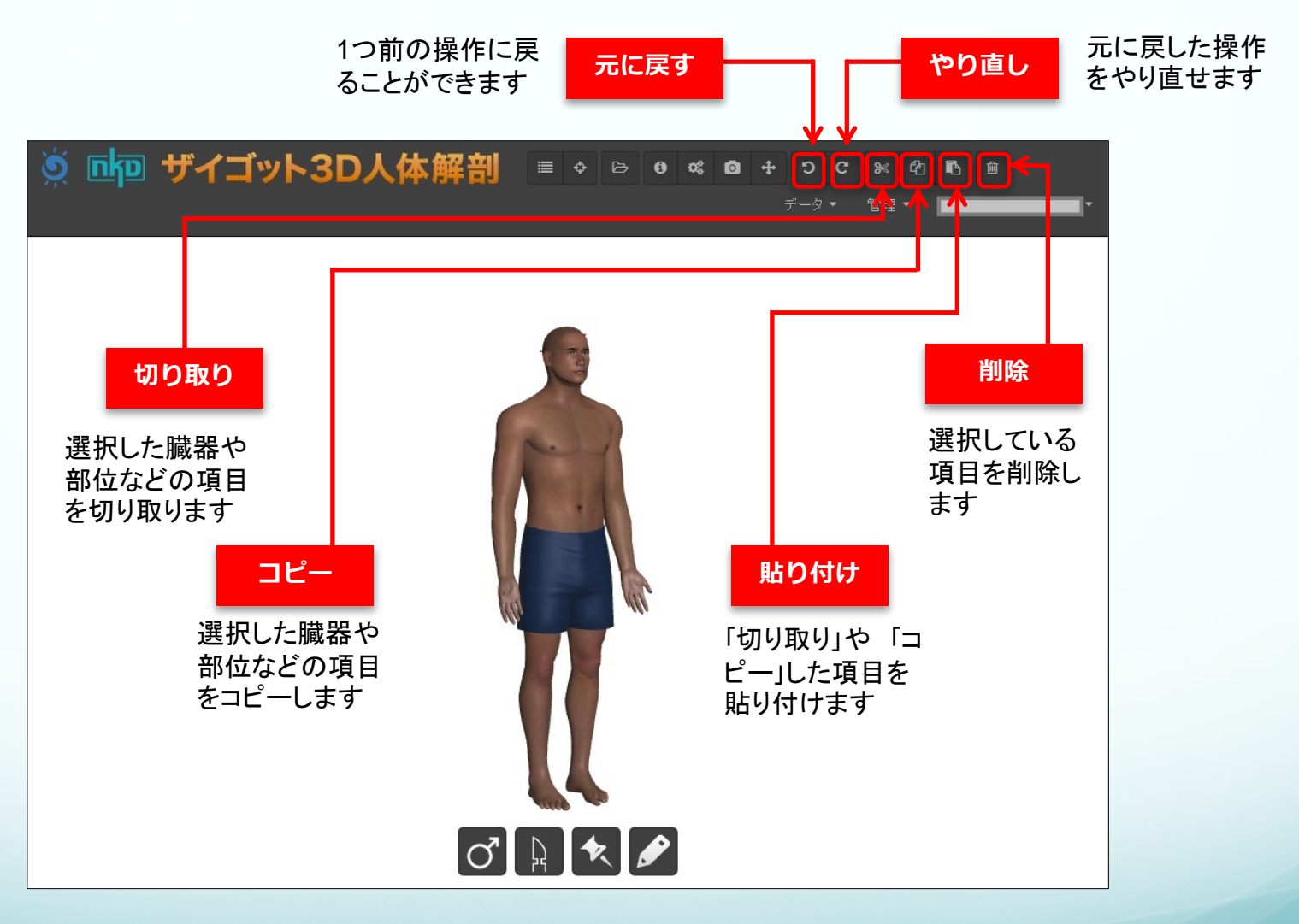

つづく⇒ 6

各アイコンについて③

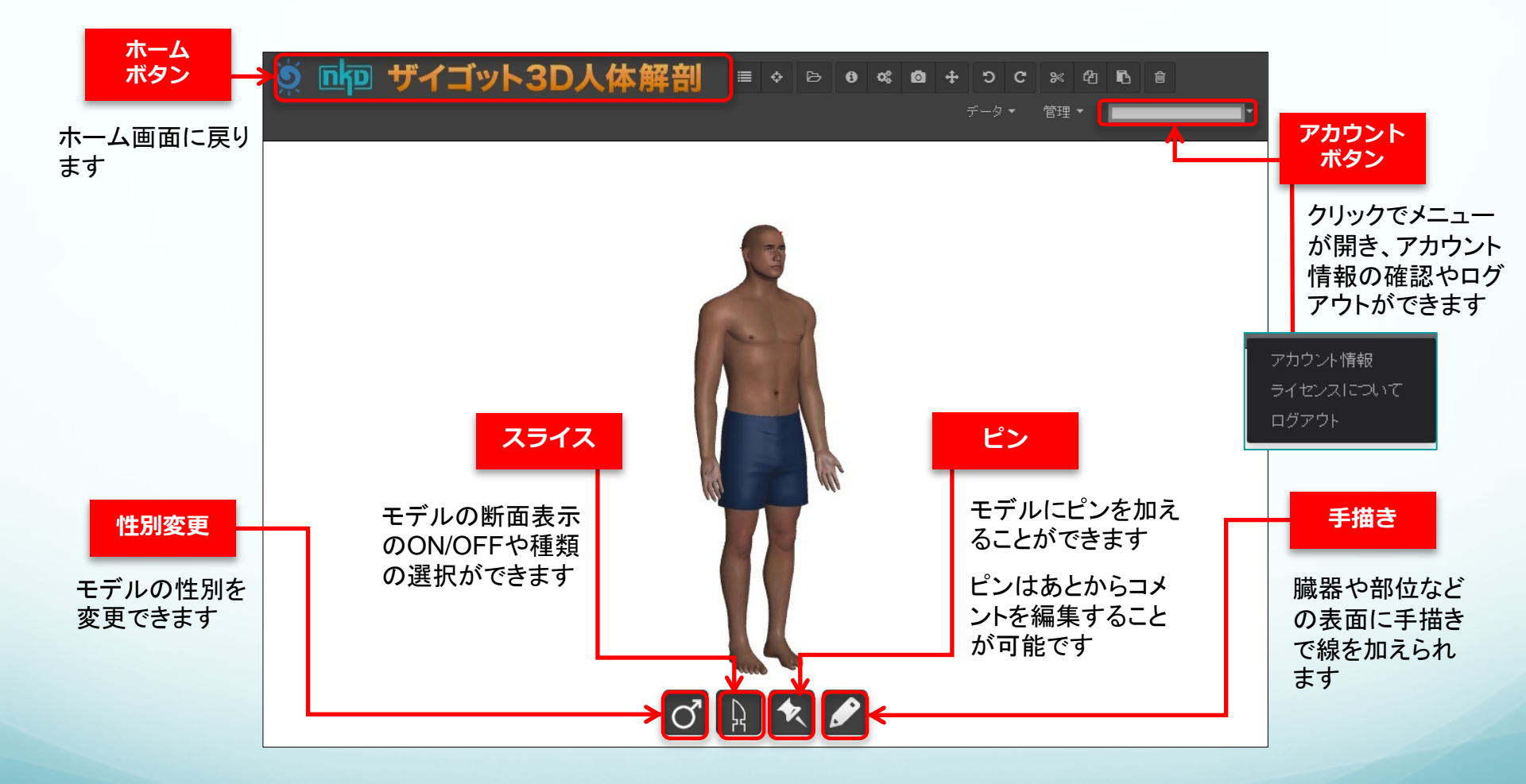

# Anatomyウィンドウ①

アイコンをクリックすると ウィンドウが開きます

それぞれの名称をタッチすると、 人体にその項目が追加されます

さらにもう一度名称をタッチするこ とで人体から該当の項目をはずす こともできます

\*項目バーの色は、そのバーに含まれ ている項目がどのくらいモデルに追加さ れているかの表示です

- ・全体に色(みどり) →その項目がすべて追加されています
- ・半透明(グラデーション)
   →その項目バーに含まれる一部の項目が追加されています

・色が付いていない
 →まだその項目からはなにも追加されていません

| 🧿 🚾 ザイゴット3D人体創    | ∰∰] ■ ◇ ▷ 0 ∞ 0 ÷ ⊃ C × 4 1 i                                                                                   |
|-------------------|----------------------------------------------------------------------------------------------------|
|                   | ····································                                                                            |
| Anatomy ®         |                                                                                                    |
|                   |                                                                                                    |
| すべて 器官 系 組織 部位 左右 |                                                                                                    |
| 「限リンバ系 ●          |                                                                                                    |
| ▶ 内分泌系 →          |                                                                                                    |
| ● 呼吸器系 •          | A. J.                                                                                                    |
| 嗅覚系  ♀            | 1. The later is a second second second second second second second second second second second second second se |
| ● 外皮系 •           | 1 1 1 1 1                                                                                                    |
| ▲ 心臓血管系 🛛 🕤       |                                                                                                    |
| //// 泌尿器系         |                                                                                                    |
| ● 消化器系 •          |                                                                                                    |
| ● 生殖器系 ●          |                                                                                                    |
| ● 神経系 •           |                                                                                                    |
| ● 筋糸 •            |                                                                                                    |
|                   |                                                                                                    |
| ● 育格永 •           |                                                                                                    |
|                   |                                                                                                    |
|                   |                                                                                                    |

※次ページで詳細を説明します

# Anatomyウィンドウ②

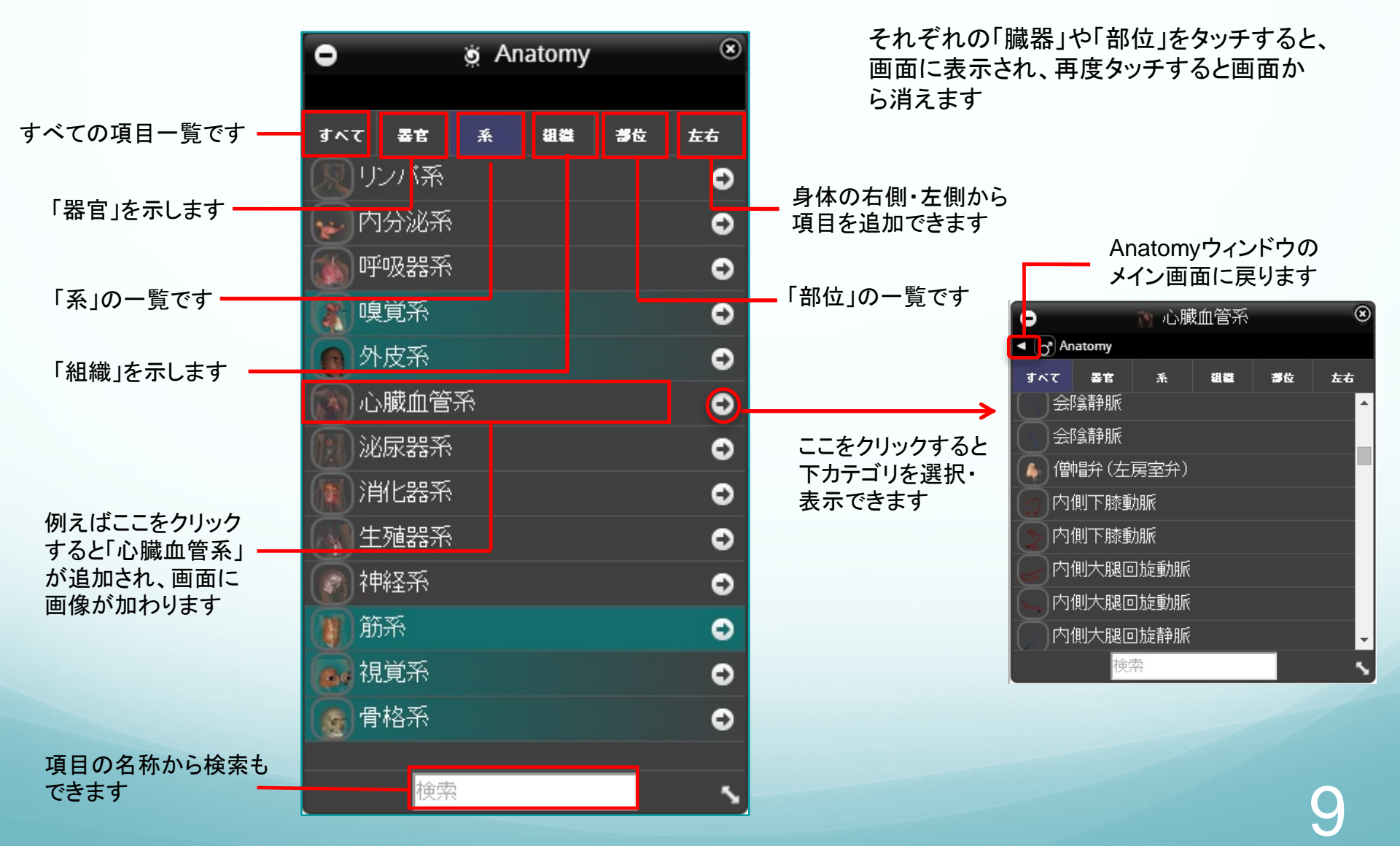

### FAQ よくあるご質問

#### Q「ザイゴット3D人体解剖 for Web」はどんなPC環境で使えますか?

- A WebブラウザのGoogle Chrome 8 以上(要WebGL)が使用でき、メモリが4GB 以上の PCであればご利用いただけます。
   ※インターネット接続環境が必要になります(オフラインではご利用いただけません)
- Q 解剖モデルを作成できるか不安です。

一般

A 解剖モデルは自由に作成することができますが、ご要望があればご契約いただいた施設向けにはじめから解剖モデルのサンプルデータを登録しておくことも可能です。 ※サンプルデータの数には制限があります ※ご要望の内容によっては解剖モデルで再現できない場合がございます

### FAQ よくあるご質問

### アプリについて/トラブルシューティング

- Q 骨格だけの表示はできますか?
- A アプリの「Anatomyウィンドウ:系」から「骨格系」だけを人体に表示させることが可能です。
- Q 作成したデータは保存できますか?
- A 「セーブメニュー」からデータを保存することができます。また、「カメラ」機能からJPEGもしくは PNG形式でモデルの画像を作成できますので、そこからPCに画像として保存することも可 能です。
- Q 関節の動きに対応していますか?
- A 恐れ入りますが、関節は動きません。
- Q 対応言語は?
- A 日本語·英語に対応しております。

### FAQ よくあるご質問

### 購入/ダウンロード

- Q 購入を検討しているので詳しい内容が知りたい。
- A 「ザイゴット3D人体解剖 for Web」についてご質問・ご相談がございましたら、 南江堂営業部(TEL 03-3811-7239)までお問い合わせください。
- Q 返品/キャンセルしたいのですが?
- A デジタルコンテンツの性質上、一度購入手続きをされたコンテンツに関しましては返品・キャン セルはできません。